# ЗАЯВЛЕНИЕ на управление услугой «Плати-из-дома»

Я,

(фамилия, имя, отчество полностью)

прошу АО КБ «Хлынов»

П подключить услугу «Плати-из-дома» к счетам в Банке

отключить услугу «Плати-из-дома»

🗆 изменить номер телефона по услуге

□ изменить адрес электронной почты E-mail

С Тарифами, Условиями предоставления услуги «Плати-из-дома» для физических лиц ознакомлен.

#### Данные клиента

| Дата рождения                                                                             |  |
|-------------------------------------------------------------------------------------------|--|
| Серия и № паспорта                                                                        |  |
| Кем выдан (код подразделения,<br>наименование органа, выдавшего<br>документ, дата выдачи) |  |
| Адрес пребывания                                                                          |  |

Данные для подключения услуги

| Логин для входа в Плати-из-дома<br>(латинские строчные буквы и цифры)                                                                               |             |
|----------------------------------------------------------------------------------------------------|-------------|
| <b>Телефон</b><br>(На данный номер телефона будет<br>направлен пароль для входа в Плати-<br>из-дома и разовые пароли для<br>подтверждения платежей) | +7(10 цифр) |
| Адрес электронной почты E-mail                                                                                                    |             |

Я подтверждаю, что вся указанная в Заявлении информация достоверна. Согласен (на) с тем, что Банк или его представители имеют право проверить содержащиеся в настоящем Заявлении сведения.

Настоящим даю свое согласие банку на обработку моих персональных данных и их предоставление в порядке и случаях, предусмотренных законом, также подтверждаю, что я уведомлен об уничтожении моих персональных данных банком по окончании срока их хранения, установленного законодательством.

Подпись Заявителя:

| /_        |                      | / « » | 201 г. |  |
|-----------|----------------------|-------|--------|--|
| (подпись) | Фамилия Имя Отчество |       |        |  |

#### ОТМЕТКИ БАНКА

Заявление принято, документы проверены:

| /                     | //        | / « »          | 201г.  |
|-----------------------|-----------|----------------|--------|
| (Подразделение Банка) | (Подпись) | (Фамилия И.О.) |        |
| Ианалиона             |           |                |        |
| исполнено:            | /         | / « »          | 201 г. |
| (Подразделение Банка) | (Подпись) | (Фамилия И.О.) |        |
|                       |           |                |        |

## Раздел XV. Памятка пользователя услуги «Плати-из-дома»

| Клиент                      |                                                   |
|-----------------------------|---------------------------------------------------|
|                             |                                                   |
|                             | Фамилия Имя Отчество                              |
| Логин для входа в Интернет- |                                                   |
| платежи                     | Латинские строчные буквы                          |
| Телефон                     |                                                   |
|                             | На данный номер телефона будет направлен пароль   |
|                             | для входа в Интернет-банк и разовые пароли для    |
|                             | подтверждения платежей в Интернет-банке           |
| Вход в Интернет-банк        | Зайдите на сайт www.bank-hlynov.ru и перейдите по |
|                             | ссылке «Плати-из-Дома»                            |

## Памятка пользователя услуги «Плати-из-дома»

#### Уважаемый клиент!

Вы стали пользователем услуги «Плати-из-Дома». Пожалуйста, внимательно прочтите эту краткую памятку пользователя.

1. Внимание! Перед началом работы в Системе запустите любой интернет обозреватель Вашего компьютера, зайдите на сайт Банка в раздел «Частным лицам» - «Дистанционное обслуживание» и «Тарифы» и ознакомьтесь с Тарифами, Условиями и правилами предоставления услуги Интернет-платежи для физических лиц.

2. Осуществление переводов в Системе возможно только после получения и активации банковской карты.

3. Для входа в Систему перейдите по ссылке «Плати-из-дома» в правом верхнем углу страницы.

4. Введите Ваш Логин и Пароль. Пароль для входа Вы получили SMSсообщением. Система предложит Вам изменить пароль автоматически.

5. В Системе отображается информация по Вашим счетам. Чтобы изучить историю операций по своему счету, зайдите в раздел «Информация по счетам, картам» - «Выписка по счету»

6. Через Систему можно оплатить услуги более чем 5000 поставщиков услуг по всей России. Это сотовая связь, телевидение и Интернет, коммунальные услуги и многое другое. Для оплаты данных услуг используйте раздел «Оплата услуг». Если вы планируете регулярно совершать оплату за какую-либо услугу, удобно ее сохранить в «Мои услуги».

7. В разделе «Платежи, переводы» Вы сможете совершить перевод между счетами или отправить платеж по любым известным Вам произвольным реквизитам.

8. В разделе *«Кредиты»* Вы можете совершить платеж за кредит, взятый в любом банке.

9. <u>Обратите внимание!</u> В целях безопасности, в Системе предусмотрено использование разовых секретных паролей для подтверждения платежей. Запросите пароль после формирования платежа, нажав на кнопку «Получить пароль». Пароль Вы получите SMS-сообщением.

## Желаем Вам приятной работы!